Paper Reviewing Process Tips for UAI 2017 (we hope this will be a helpful guide illustrating the major steps, however, it is not a complete manual and we are not

providing any guarantees)

If you have any technical questions, you can always email info@openreview.net

To highlight important spots, we will use the following light blue box.

The target audience (SPC/PC) is indicate for each tip, and many tips are actually the same for SPCs and PCs.

In order to have a better reviewing experience, we ask reviewers to tell us about their fields of expertise, this allows us to improve the quality of the matches between papers and reviewers.

## <u>TIP1: (SPC,PC) How do I register my expertise?</u>

1) Login into the UAI 2017 conference page in open review (see Submission Tips for UAI 2017)

2) Click on "Reviewer Expertise Registration"

| OpenReview.net                                             | Search UAI 2017                                               | Q                                                 | UAI Reviewer 👻 |
|------------------------------------------------------------|---------------------------------------------------------------|---------------------------------------------------|----------------|
| Open Peer Review. Open Publishing                          | . Open Access. Open Discussion. Open Direc                    | tory. Open Recommendations. Open API. Open Source | е.             |
| <b>UAI 2017 Co</b><br>International C                      | onference                                                     | ertainty in Artificial Int                        | elligence      |
| Sydney, Australia, Augu<br>http://auai.org/uai2017         | ıst 11 - 15, 2017<br>7/                                       |                                                   |                |
| Please see the venue website<br>Submission Deadline: March | for more Information.<br>31st, 2017, 11:59 pm SST (Samoa Star | ndard Time)                                       |                |
| Add UAI 2017 submission                                    | n                                                             |                                                   |                |
| My Tasks All Submitte                                      | ed Papers My Submitted Paper                                  | 5                                                 |                |
| 21 Mar 2017 UAI 2017 rea<br>Reviewer Expertise Due: 01     | ders: UAI 2017 Program Committee 0 Re<br>Apr 2017, 23:00      | plies                                             |                |
| 3) Click on "Re                                            | eviewer Expertise                                             | 9"                                                |                |
| OpenReview.net                                             | Search UAI 2017                                               | Q                                                 | UAI Reviewer 🗸 |
| Venues / UAI 2017                                          |                                                               |                                                   |                |
| Reviewer Exp                                               | ertise Registra                                               | tion                                              |                |

21 Mar 2017 UAI 2017 readers: UAI 2017 Pro Description: Thank you for agreeing to serve as a Program Committee member / Reviewer. Please submit your areas of expertise on this page by clicking on the "Add Reviewer Expertise" button below. You may edit your submission at any time by returning to this page and selecting the "Edit" button next to your submission. You can find this page again by going to your Tasks page, scrolling down to your list of submitted posts, and selecting your Reviewer Form Response. Reviewer Expertise 0 Replies

## 4) Fill in you primary and additional areas of research

|   | * denotes a required field |                            |  |  |  |  |
|---|----------------------------|----------------------------|--|--|--|--|
|   | title                      |                            |  |  |  |  |
|   | Reviewer Form Respo        | onse                       |  |  |  |  |
|   | * primary area             | primary area               |  |  |  |  |
|   | aditional areas            | aditional areas            |  |  |  |  |
|   | readers                    | UAL 2017 Program Co-Chairs |  |  |  |  |
|   | * signatures               | UAI Reviewer               |  |  |  |  |
|   | Submit Cancel              |                            |  |  |  |  |
|   |                            |                            |  |  |  |  |
| ; | 5) Finally                 | click "submit"             |  |  |  |  |

| * denotes a required field | * denotes a required field |  |  |  |  |  |
|----------------------------|----------------------------|--|--|--|--|--|
| title                      |                            |  |  |  |  |  |
| Reviewer Form Resp         | oonse                      |  |  |  |  |  |
| * primary area             | primary area               |  |  |  |  |  |
| aditional areas            | aditional areas            |  |  |  |  |  |
| * readers                  | UAI 2017 Program Co-Chairs |  |  |  |  |  |
| * signatures               | UAI Reviewer               |  |  |  |  |  |
| Submit                     | 1                          |  |  |  |  |  |

Congratulations, you have completed this task!

### <u>TIP2: (SPC,PC) How can I see all the papers that have been</u> submitted?

1) Login into the UAI 2017 conference page in open review (see Submission Tips for UAI 2017)

2) Click on "All Submitted Papers" tab

| OpenReviev                                                                                                    | V.Net Search UAI 2017                                                                                                    |                                                                                                    |                 |
|----------------------------------------------------------------------------------------------------|----------------------------------------------------------------------------------------------------|----------------------------------------------------------------------------------------------------|-----------------|
| Open Peer Review. Ope                                                                                                    | en Publishing. Open Access. Open Discussion. Open D                                                                                                    | Directory. Open Recommendations. Open API. Open Source.                                                                               |                 |
| UAI 201                                                                                                    | 7 Conference                                                                                                    |                                                                                                    |                 |
| Internatio                                                                                                    | onal Conference on U                                                                                                    | Incertainty in Artificial Intelligence                                                                                                |                 |
| Sydney, Austral                                                                                                    | lia, August 11 - 15, 2017                                                                                                    | , , , , , , , , , , , , , , , , , , , ,                                                                                               |                 |
| http://auai.org/                                                                                                    | /uai2017/                                                                                                    |                                                                                                    |                 |
| Please see the venu<br>Submission Deadlir                                                                                                    | ue website for more information.<br>ne: March 31st, 2017, 11:59 pm SST (Samoa                                                                                                    | a Standard Time)                                                                                                    |                 |
| Add UAI 2017 s                                                                                                    | submission                                                                                                    |                                                                                                    |                 |
| My Task: A                                                                                                    | ll Submitted Papers My Submitted Pa                                                                                                    | apers                                                                                                    |                 |
| Reviewer Exp                                                                                                    | pertise Registration                                                                                                    |                                                                                                    |                 |
| UAI 2017                                                                                                    |                                                                                                    |                                                                                                    |                 |
| 21 Mar 2017 UAI                                                                                                    | 2017 readers: UAI 2017 Program Committee                                                                                                    | 0 Replies                                                                                                    |                 |
| 21 Mar 2017 UAI<br>Reviewer Expertis                                                                                                    | 2017 readers: UAI 2017 Program Committee<br>ise Due: 01 Apr 2017, 23:00                                                                                                    | 0 Replies                                                                                                    |                 |
| 21 Mar 2017 UAI<br>Reviewer Experti:<br>3) Now yo                                                                                                    | 2017 readers: UAI 2017 Program Committee<br>se Due: 01 Apr 2017, 23:00                                                                                                    | page:                                                                                                    |                 |
| 21 Mar 2017 UAI<br>Reviewer Experti<br>3) Now yo                                                                                                    | 2017 readers: UAI 2017 Program Committee<br>se Due: 01 Apr 2017, 23:00                                                                                                    | ) page:                                                                                                    | 11AT Pavlemer - |
| 21 Mar 2017 UAI<br>Reviewer Experti:<br>3) Now yo<br>OpenReview                                                                                                    | 12017 readers: UAI 2017 Program Committee<br>Ise Due: 01 Apr 2017, 23:00<br>DU SEE the following<br>.net Search UAI 2017                                                                                                    | o Replies<br>9 page:                                                                                                    | UAI Reviewer 👻  |
| 21 Mar 2017 UAI<br>Reviewer Experti<br>3) Now yo<br>OpenReview<br>Open Peer Review. Open 1                                                                                                    | 12017 readers: UAI 2017 Program Committee<br>Ise Due: 01 Apr 2017, 23:00<br>DU SEE the following<br>.net Search UAI 2017<br>Publishing. Open Access. Open Discussion. Open Di                                                                                                    | 0 Replies                                                                                                    | UAI Reviewer 👻  |
| 21 Mar 2017 UAI<br>Reviewer Experti<br>3) Now yo<br>OpenReview<br>Open Peer Review. Open<br>UAI 2017                                                                                                    | 2017 readers: UAI 2017 Program Committee<br>se Due: 01 Apr 2017, 23:00<br>Du see the following<br>.net Search UAI 2017<br>Publishing. Open Access. Open Discussion. Open Di<br>7 Conference                                                                                                    | 0 Replies                                                                                                    | UAI Reviewer 👻  |
| 21 Mar 2017 UAI<br>Reviewer Experti<br>3) Now yo<br>OpenReview<br>Open Peer Review. Open<br>UAI 2017<br>Internation                                                                                                    | 2017 readers: UAI 2017 Program Committee<br>See Due: 01 Apr 2017, 23:00<br>Du see the following<br>.net Search UAI 2017<br>Publishing. Open Access. Open Discussion. Open Di<br><b>7 Conference</b><br>Dal Conference on United                                                                                                    | o Replies<br>Di page:<br>Q<br>Directory. Open Recommendations. Open API. Open Source.<br>Certainty in Artificial Intelligence         | UAI Reviewer 👻  |
| 21 Mar 2017 UAI<br>Reviewer Experti<br>3) Now yo<br>OpenReview<br>Open Peer Review. Open<br>UAI 2017<br>Internation<br>Sydney, Australia                                                                                        | 12017       readers: UAI 2017 Program Committee         Ise       Due: 01 Apr 2017, 23:00         Due see the following         Intel       Search UAI 2017         Publishing: Open Access: Open Discussion: Open Discussion: Open Discuss                                                                                                    | a page:<br>Directory. Open Recommendations. Open API. Open Source.                                                                    | UAI Reviewer 🔸  |
| 21 Mar 2017 UAI<br>Reviewer Experti<br>3) Now yo<br>OpenReview<br>Open Peer Review. Open<br>UAI 2017<br>Internation<br>Sydney, Australia<br>http://auai.org/u                                                                   | 12017 readers: UAI 2017 Program Committee<br>Ise Due: 01 Apr 2017, 23:00<br>Du see the following<br>.net Search UAI 2017<br>Publishing: Open Access: Open Discussion: Open Discussion: O | Q Directory. Open Recommendations. Open API. Open Source.  certainty in Artificial Intelligence                                       | UAI Reviewer 🛩  |
| 21 Mar 2017 UAI<br>Reviewer Experti<br>3) Now yo<br>OpenReview<br>Open Peer Review. Open<br>UAI 2017<br>Internation<br>Sydney, Australia<br>http://auai.org/u                                                                   | 2017 readers: UAI 2017 Program Committee<br>See Due: 01 Apr 2017, 23:00<br>DU Seee the following<br>Anet Search UAI 2017<br>Publishing. Open Access. Open Discussion. Open Discussion. O | o Replies  page:  page:  prectory. Open Recommendations. Open API. Open Source.  certainty in Artificial Intelligence  standard Time) | UAI Reviewer 👻  |
| 21 Mar 2017 UAI<br>Reviewer Experti<br>3) Now yo<br>OpenReview<br>Open Peer Review. Open<br>UAI 2017<br>Internation<br>Sydney, Australia<br>http://auai.org/u<br>Please see the venue<br>Submission Deadline<br>Add UAI 2017 su | 12017 readers: UAI 2017 Program Committee<br>Ise Due: 01 Apr 2017, 23:00<br>DU See the following<br>.net Search UAI 2017<br>Publishing: Open Access: Open Discussion: Open Discussion: Open Discussice: Open Discussion: O | o Replies  page:  prectory. Open Recommendations. Open API. Open Source.  certainty in Artificial Intelligence standard Time)         | UAI Reviewer 🔸  |

As <u>Title has been blanked to keep anonymity</u>

Q

Search paper titles and metadata

27 Mar 2017 UAI 2017 readers: UAI 2017, UAI 2017 Program Co-Chairs, UAI 2017 Senior Program Committee, UAI 2017 Program Committee, UAI 2017 Paper 20 Authors 0 Replies

Subject Area Enter a subject area to filter by

 $\sim$ 

Now you can search by keywords using the toolbar (the blue rectangle). Additionally, you can restrict the search by subject areas (the orange arrow).

# TIP3: (SPC,PC) How do I bid on papers?

Actually, you could click on any submitted paper to make a bid. On the page of the paper you clicked on, you will see an drop down menu called "Add Bid". Just select the bid you want to make.

Here, we describe the bidding when starting from the OpenReview entry page after you logged in.

1) Click on the link "UAI 2017 Add Bid"

| OpenReview.net                                            | Search UA                           | AI 2017                              | ٩                          |                   |
|-----------------------------------------------------------|-------------------------------------|--------------------------------------|----------------------------|-------------------|
| Open Peer Review. Open Publishin                          | g. Open Access. C                   | pen Discussion. Open Directory       | Open Recommendations. Oper | API. Open Source. |
| UAI 2017 C                                                | onfer                               | ence                                 |                            |                   |
| International Confe                                       | rence on L                          | Incertainty in Artific               | cial Intelligence          |                   |
| Sydney, Australia, Aug<br>http://auai.org/uai201          | ust 11 - 15,<br>7/                  | 2017                                 |                            |                   |
| Please see the venue websit<br>Submission Deadline: March | e for more info<br>1 31st, 2017, 11 | rmation.<br>:59 pm SST (Samoa Standa | rd Time)                   |                   |
| Add UAI 2017 submissio                                    | on                                  |                                      |                            |                   |
|                                                           |                                     |                                      |                            |                   |
| My Tasks All Submit                                       | ted Papers                          | My Submitted Papers                  | My Assigned Papers         |                   |
| UAI 2017 Add Bid Due:                                     |                                     |                                      |                            |                   |
| After clicking, you                                       | will see:                           |                                      |                            |                   |
|                                                           |                                     |                                      |                            |                   |
| OpenReview.net                                            | Search OpenRevie                    | W                                    | Q                          |                   |
| Venues / UAI 2017                                         |                                     |                                      |                            |                   |
| UAI Paper Bi                                              | dding                               |                                      |                            |                   |

No bid 👩 I want to review I can review I can probably review but am not an expert I cannot review In the tabs you can see all the papers grouped by the different biddings.

The tab "No bid" of course shows the papers that you have not bid on yet. As well as the tab "All Papers" shows all the available UAI 2017 papers. The other tabs show the papers you have bid on accordingly.

All Papers Q

The "No bid" tab is the default one.

You have completed 0 bids

2) To make a bid, use the drop down menu behind the "Bid" tag and select the bid you want.

| OpenRevi                                                                                                    | ew.net Search                                                                                         | n OpenReview         | ٩                                                                                                    |                                                  |                     |
|----------------------------------------------------------------------------------------------------|----------------------------------------------------------------------------------------------------|----------------------|----------------------------------------------------------------------------------------------------|--------------------------------------------------|---------------------|
| Venues / UAI 201                                                                                                    | 7                                                                                                    |                      |                                                                                                    |                                                  |                     |
| <b>UAI Pa</b><br>You have                                                                                                    | completed 0 k                                                                                         | <b>ling</b><br>bids  |                                                                                                    |                                                  |                     |
| No bid <b>6</b>                                                                                                    | I want to review                                                                                      | I can review         | I can probably review but am not an expert                                                                           | I cannot review                                  | All Papers Q        |
| Melisa's p<br>Blinded name<br>23 Mar 2017<br>Bid: No bid ~<br>Rec I want to<br>Blind I can provide<br>Yow I cannot<br>Bid: No bid | aper 2<br>S<br>UAI 2017 readers: UAI 2<br>o review<br>view<br>obably review but am not an<br>t review | 017, UAI 2017 Progra | m Co-Chairs, UAI 2017 Senior Program Committee, UAI 2017<br>m Co-Chairs, UAI 2017 Senior Program Committee, UAI 2017 | Program Committee, UAI<br>Program Committee, UAI | 2017 Paper6 Authors |

Congratulations, you bid on a paper. Now this paper will be moved automatically to the corresponding tab. And of course, you can also enter any of the other tabs and do the same steps there.

3) Indeed, here papers are just listed. One way to search by keywords we explained in the beginning, before 1). Alternatively, to help with the bidding process, you can click on the "All Papers" tab and then proceed as in 2).

| OpenReview.net    | melisa | Q |  |
|-------------------|--------|---|--|
| Venues / UAI 2017 |        |   |  |
|                   |        |   |  |

# **UAI Paper Bidding**

You have completed 0 bids

| No bid 🌀                                                     | I want to review                         | an review            | I can proba       | bly review but am not an appert         | I cannot review       | All Papers Q           |
|--------------------------------------------------------------|------------------------------------------|----------------------|-------------------|-----------------------------------------|-----------------------|------------------------|
| Search pape                                                  | er titles and metadata                   | Q                    | Subject Area      | Enter a subject area to filter by       | ~                     |                        |
| Melisa's p<br>Blinded name<br>23 Mar 2017 D<br>Bid: No bid - | aper 2 🗟<br>s<br>JAI 2017 readers: UAI 2 | 017, UAI 2017 Progra | am Co-Chairs, UAI | 2017 Senior Program Committee, UAI 2017 | Program Committee, UA | \I 2017 Paper6 Authors |

## TIP4: (SPC) How can SPCs suggest PC members for reviewing <u>a paper?</u>

Please note that SPC and Area Chair are synonyms.

1) Starting from the OpenReview entry page, click "UAI 2017 Senior Program Committee Console" link.

Open Peer Review. Open Publishing. Open Access. Open Discussion. Open Directory. Open Recommendations. Open API. Open Source.

| http://auai.                    | org/uai2017/                                                 | , 2017                                   |                    |                       |                 |   |
|---------------------------------|--------------------------------------------------------------|------------------------------------------|--------------------|-----------------------|-----------------|---|
| Please see the<br>Submission De | venue website for more info<br>adline: March 31st, 2017, 11: | ormation.<br>59 pm SST (Samoa Standard 1 | Time)              |                       |                 |   |
| Add UAI 2                       | 017 submission                                               |                                          |                    |                       |                 |   |
|                                 |                                                              |                                          |                    |                       |                 |   |
| My Tasks                        | All Submitted Papers                                         | My Submitted Papers                      | My Assigned Papers | My Comments & Reviews |                 |   |
| UAI 2017 S                      | ienior Program Commi                                         | ttee Console                             |                    |                       |                 |   |
|                                 |                                                              |                                          |                    |                       |                 |   |
|                                 | will coo all th                                              | o papare ac                              | cianad to vo       |                       | w olick on "Add | " |

#### 2) You will see all the papers assigned to you as SPC. Now click on "Add... in the "Recommend Reviewer" tag.

Open Peer Review. Open Publishing. Open Access. Open Discussion. Open Directory. Open Recommendations. Open API. Open Source

# **UAI Area Chair Assigned Papers**

Please recommend reviewers for your assigned papers

Michael's test paper 1 🔤 Blinded names

20 Mar 2017 UAI 2017 readers: UAI 2017, UAI 2017 Program Co-Chairs, UAI 2017 Senior Program Committee, UAI 2017 Program Committee, UAI 2017 Paper1 Authors 1 Reply Recommend Reviewer: Add...

#### 3) This opens an auto-complete drop down menu for PC names. Search for a name and click the name. Selected reviewers can always be removed by clicking the "x".

### **UAI Area Chair Assigned Papers**

Please recommend reviewers for your assigned papers Michael's test paper 1 🛛 🖻 Blinded names 20 Mar 2017 UAI 2017 readers: UAI 2017, UAI 2017 Program Co-Chairs, UAI 2017 Senior Program Committee, UAI 2017 Program Committee, UAI 2017 Paper1 Authors 1 Reply Recommend Reviewer: Red Reviewer 🗶 Recommend Rev Done

Thanks for assigning reviewers, your help is very much appreciated!

## <u>TIP5: (SPC,PC) How do I see my assigned papers?</u>

Starting from the OpenReview entry page, click "My Assigned Papers" tab. You will see all the papers assigned to you.

Search UAI 2017 OpenReview.net Q Open Peer Review. Open Publishing. Open Access. Open Discussion. Open Directory. Open Recommendations. Open API. Open Source. UAI 2017 Conference International Conference on Uncertainty in Artificial Intelligence Sydney, Australia, August 11 - 15, 2017 http://auai.org/uai2017/ Please see the venue website for more information. Submission Deadline: March 31st, 2017, 11:59 pm SST (Samoa Standard Time)

Add UAI 2017 submission

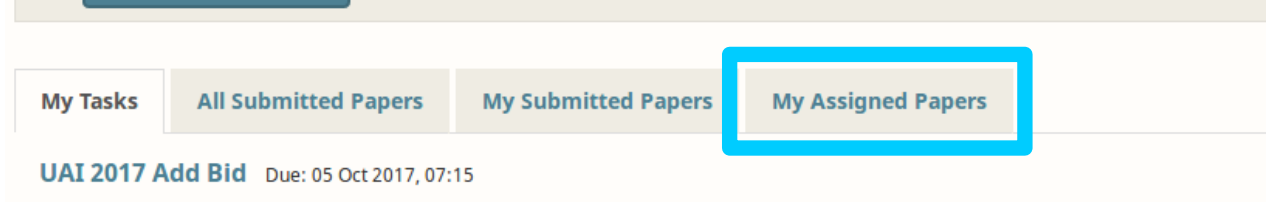

#### Before showing how to submit a (meta) review, we would like to explain a central feature of OpenReview, namely how to make comments.

## TIP6: (SPC,PC) How to submit a comment?

Comments play different roles. First, all PCs can comment on any paper, not only on assigned ones. Second, comments allow to discuss a paper with other assigned reviewers. Third, PCs can communicate with the authors.

There are two forms of comments, open and confidential. Confidential means the comment stays within the PC (including SPCs and PC Co-Chairs). Open means everyone can see them, in particular the authors.

1) Click on the paper you want to add a comment.

| OpenReview.net                    | Search UAI 2017                   | Q                                 |                                |                            |
|-----------------------------------|-----------------------------------|-----------------------------------|--------------------------------|----------------------------|
| Venues / UAI 2017                 |                                   |                                   |                                |                            |
| Melisa's Pape                     | er 4 🖻                            |                                   |                                |                            |
| -<br>Blinded names                |                                   |                                   |                                |                            |
| 27 Mar 2017 UAI 2017 readers      | : UAI 2017, UAI 2017 Program Co-C | hairs, UAI 2017 Senior Program Co | mmittee, UAI 2017 Program Comm | ittee, UAI 2017 Paper8     |
| Student paper: Yes                |                                   |                                   |                                |                            |
| Abstract: abstract                |                                   |                                   |                                |                            |
| Authorids: auai.org/UAI/2017/Pape | er8/Authors                       |                                   |                                |                            |
| 0 Replies                         | erence                            |                                   | dd Confide                     | ntial Comment Open Comment |
| 0 Replies                         |                                   |                                   | dd Confide                     | ntial Comment Open Comment |

cancel.

| OpenReview.net                                                                                   | Search UAI 2017 Q                                                                                                    |
|--------------------------------------------------------------------------------------------------|----------------------------------------------------------------------------------------------------|
| Venues / UAI 2017                                                                                |                                                                                                    |
| Melisa's Pape                                                                                    | er 4 🖻                                                                                                    |
| Blinded names<br>27 Mar 2017 UAI 2017 readers:<br>Authors<br>Student paper: Yes                  | UAI 2017, UAI 2017 Program Co-Chairs, UAI 2017 Senior Program Committee, UAI 2017 Program Committee, UAI 2017 Paper8 |
| Abstract: abstract<br>Authorids: auai.org/UAI/2017/Pape<br>Subject areas: Algorithms: Exact Info | r8/Authors<br>erence                                                                                                 |
| 0 Replies                                                                                        | Add Confidential Comment Open Comment                                                                                |
| * denotes a required field<br>* <b>title</b><br>Brief summary of your comment.                   |                                                                                                    |
| * comment<br>Your comment or reply.                                                              |                                                                                                    |
|                                                                                                  |                                                                                                    |
|                                                                                                  |                                                                                                    |

| * readers     | UAI 2017 Program Co-Chairs UAI 2017 Program Committee UAI 2017 Senior Program Committee UAI 2017 Paper8 Authors |
|---------------|----------------------------------------------------------------------------------------------------|
| * signatures  | UAI 2017 Program Committee                                                                                      |
| Submit Cancel |                                                                                                    |
|               |                                                                                                    |
|               |                                                                                                    |

## TIP7: (SPC,PC) How to submit a (meta) review?

1) Go to "My Assigned Papers" as just explained.

| OpenReview.net                                                                                                    | Search UAI 2017 Q                                                                                                    |
|----------------------------------------------------------------------------------------------------|----------------------------------------------------------------------------------------------------|
| Open Peer Review. Open Publishing. C                                                                                                    | pen Access. Open Discussion. Open Directory. Open Recommendations. Open API. Open Source.                                                                                               |
| UAI 2017 Co                                                                                                    | nference                                                                                                    |
| International Con<br>Sydney, Australia, Augus<br>http://auai.org/uai2017/                                                                                                    | ference on Uncertainty in Artificial Intelligence<br>t 11 - 15, 2017                                                                                                    |
| Please see the venue website fo<br>Submission Deadline: March 31                                                                                                    | or more information.<br>Ist, 2017, 11:59 pm SST (Samoa Standard Time)                                                                                                    |
| Add UAI 2017 submission                                                                                                    |                                                                                                    |
| My Tasks All Submittee                                                                                                    | Papers My Submitted Papers My Assigned Papers                                                                                                    |
| Michael's test paper of<br>binded names<br>20 Mar 2017 UAI 2017 reade<br>Bid: Add Bid -<br>2) Click on the pa                                                                                                    | Image: WAI 2017, UAI 2017 Program Co-Chairs, UAI 2017 Senior Program Committee, UAI 2017 Program Committee, UAI 2017 Paper1 Authors         Image: Per you want to submit a review for. |
| Venues / UAI 2017                                                                                                    |                                                                                                    |
| Michael's test p<br>Blinded names<br>20 Mar 2017 UAI 2017 readers: UAI 20<br>Authors<br>TL;DR: tidr<br>Student paper: Yes<br>Abstract: abstract<br>Keywords: k<br>Authorids: auai.org/UAI/2017/Paper1/Auth<br>Subject areas: Algorithms: Approximate Info<br>Bid: Add Bid ~ | Paper 1       Image: 1         D17, UAI 2017 Program Co-Chairs, UAI 2017 Senior Program Committee, UAI 2017 Program Committee, UAI 2017 Paper 1         hors         ference            |

#### 3) Since this is an assigned paper, there is the "Official Review" button. Click it. For SPCs, the button is called "Meta Review".

| Venues / UAI 2017                                                                                                    |
|----------------------------------------------------------------------------------------------------|
| Michael's test paper 1 🔤                                                                                                    |
| Blinded names         20 Mar 2017       VAI 2017       readers: UAI 2017, UAI 2017 Program Co-Chairs, UAI 2017 Senior Program Committee, UAI 2017 Program Committee, UAI 2017         Paper1 Authors       TL;DR: tldr         Student paper: Yes       Abstract: |
| Keywords: k<br>Authorids: auai.org/UAI/2017/Paper1/Authors                                                                                                    |
| Subject areas: Algorithms: Approximate Inference                                                                                                    |
| 0 Replies Add Official Review                                                                                                    |
| * denotes a required field                                                                                                    |
| * title<br>Brief summary of your review.                                                                                                    |
|                                                                                                    |
| * review                                                                                                    |
| Please provide an evaluation of the quality, clarity, originality and significance of this work, including a list of its pros and cons.                                                                                                    |
|                                                                                                    |
|                                                                                                    |
|                                                                                                    |
|                                                                                                    |
|                                                                                                    |
|                                                                                                    |
|                                                                                                    |
|                                                                                                    |
| *rating rating                                                                                                    |
| * confidence                                                                                                    |
| 5: The reviewer is absolutely certain that the evaluation is correct and very familiar with the relevant literature                                                                                                    |
| • 4: The reviewer is confident but not absolutely certain that the evaluation is correct                                                                                                    |
| ○ 3: The reviewer is fairly confident that the evaluation is correct                                                                                                    |
| 2: The reviewer is willing to defend the evaluation, but it is quite likely that the reviewer did not understand central parts of the paper                                                                                                    |
| 1: The reviewer's evaluation is an educated guess     readers     UAI 2017 Program Co-Chairs UAI 2017 Senior Program Committee UAI 2017 Program Committee UAI 2017 Paper1 Authors                                                                                 |
|                                                                                                    |
| * signatures UAI 2017 Paper1 AnonReviewer1                                                                                                    |
|                                                                                                    |
|                                                                                                    |
| 4) Here you can enter your (meta) review. If you want to submit your review,                                                                                                    |
| click "Submit". To cancel, press "Cancel". If you submit, your review will be                                                                                                    |
| recorded in the system. However, you can add revisions, but keep in mind                                                                                                    |
| that all revisions are recorded in the system. This way, peers and authors car                                                                                                    |
|                                                                                                    |

Michael's test paper 1 PDF Blinded names 20 Mar 2017 UAI 2017 readers: UAI 2017, UAI 2017 Program Co-Chairs, UAI 2017 Senior Program Committee, UAI 2017 Program Committee, UAI 2017 Paper1 Authors TL:DR: tldr Student paper: Yes Abstract: abstract Keywords: k Authorids: auai.org/UAI/2017/Paper1/Authors Subject areas: Algorithms: Approximate Inference Bid: Add Bid title test UAI 2017 Paper1 AnonReviewer1 27 Mar 2017 UAI 2017 Paper1 Official Review readers: UAI 2017 Program Co-Chairs, UAI 2017 Senior Program Committee, UAI 2017 Program Committee, UAI 2017 Paper1 Authors Rating: 10: Top 5% of accepted papers, seminal paper Review: review test Confidence: 5: The reviewer is absolutely certain that the evaluation is correct and very familiar with the relevant literature

## 5) To make a revision, click the "Add Revision" button and proceed as shown before.

In any case, thanks for submitting reviews, your help is very much appreciated!

Venues / UAI 2017